## ナビゲーションの確認

34

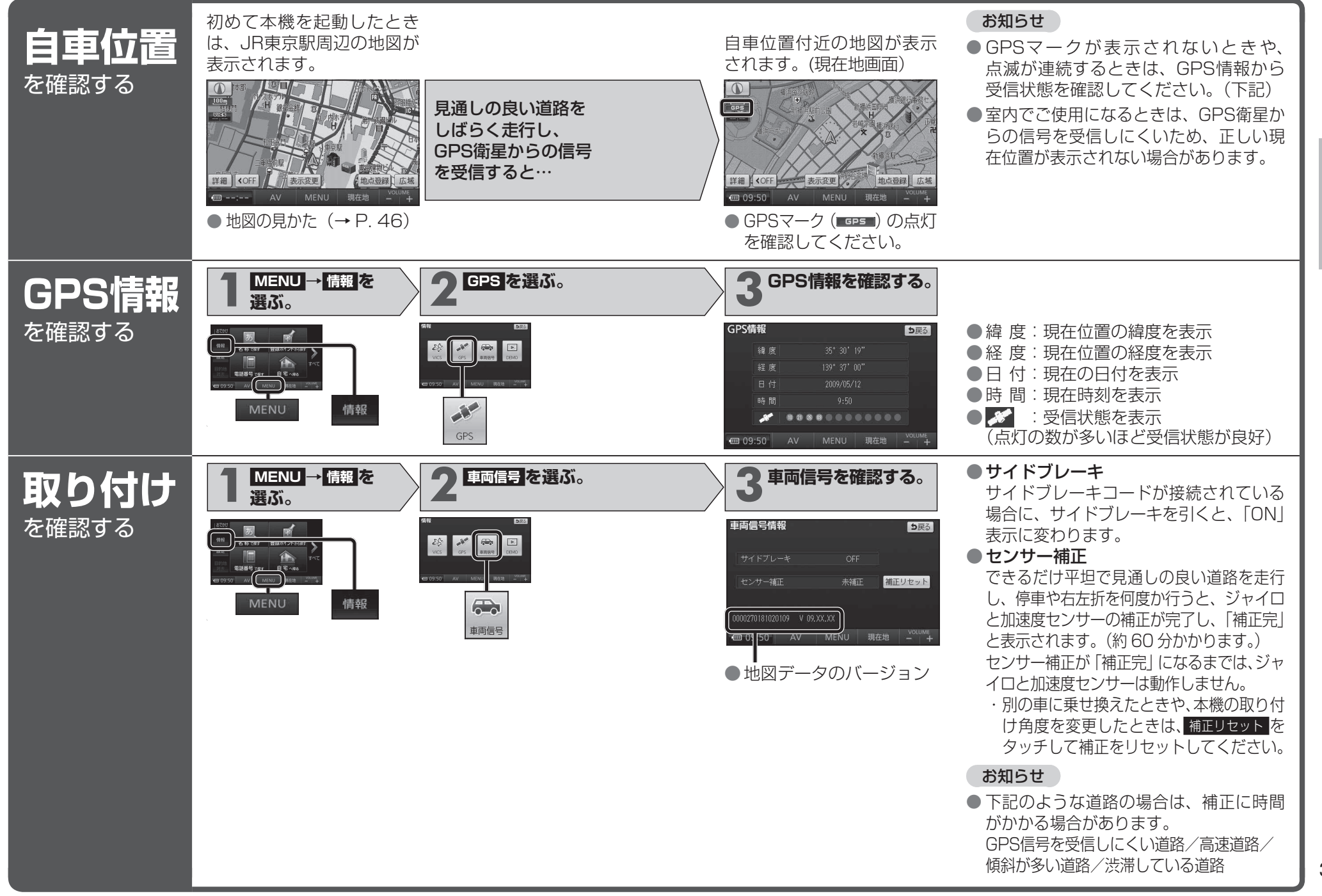

はじめに
ナビゲーションの確認